## 

| (太字は工場出荷時の設定です |                              |                                                |                                                                                  |                                                                                                    |                                      |
|----------------|------------------------------|------------------------------------------------|----------------------------------------------------------------------------------|----------------------------------------------------------------------------------------------------|--------------------------------------|
|                | 設定項目                         | 内容                                             |                                                                                  | 操作                                                                                                    |                                      |
|                |                              |                                                | 2<br><u> しーザ</u> 部定<br><u> 地図表示設定</u><br>切合素が物価<br>システム設定<br>④: で項目を)翻R @ で決定します | 1 授祝天示記定*3       支行税基       予行税基       予行税基       予行税基       予行税基       予行税基       予行税基       予行税基       予行税基       予行税基       予行税基       ● (1)       (1)       (1)       (1)       (1)       (1)       (1)       (1)       (1)       (1)       (1)       (1)       (1)       (1)       (1)       (1)       (1)       (1)       (1)       (1)       (1)       (1)       (1)       (1)       (1)       (1)       (1)       (1)       (1)       (1)       (1)       (1)       (1)       (1)       (1)       (1)       (1)       (1)       (1)       (1)       (1)       (1)       (1)       (1)       (1)       (1)       (1)       (1)       (1)       (1)        (1) <th></th> |                                      |
| 地              | <br>  走行軌跡を表示する              | <br>  自車が走行した道筋を表示する。( 最長50kmまで )              | 地図表示設定を選ぶ                                                                        | 走行軌跡を選ぶ                                                                                                    | 「表示する」                               |
| 図              | (☞78ページ)                     | 「表示しない」を選ぶと、走行軌跡が消去されます。                       |                                                                                  |                                                                                                    | 「表示しない」を選ぶ                           |
| 表<br>示         | ドライブスポットガイドを表示する<br>(☞25ページ) | 画像( 写真 )データを持つ3Dランドマークに近づくと、<br>自動的にその写真を表示する。 | ジョイスティックで選んで、<br>押して決定                                                           | ドライブスポットガイドを選ぶ                                                                                                    | 「自動表示する」<br>「自動表示しない」を選ぶ             |
| に<br>関         | ランドマークセレクト<br>(☞26ページ)       | ランドマークを、種類ごとに表示する。                             | メニュー画面を表示                                                                        | ランドマークセレクトを選ぶ                                                                                                    | 「おすすめ表示」「3Dランドマーク」<br>表示したいランドマークを選ぶ |
| する 設 定         | 企業ランドマークを編集する<br>(☞26ページ)    | 地図上にランドマークを追加する。<br>または、地図上のランドマークを変更/消去する。    |                                                                                  | <u>ランドマークカスタマイズ</u> を選ぶ                                                                                                    | 地図が表示されたら、企業ランド<br>マークを編集する          |